GUIDE D'UTILISATION SIMPLIFIÉ

## SE CONNECTER AU VPN (RÉSEAU PRIVÉ VIRTUEL) DE VOTRE ENTREPRISE

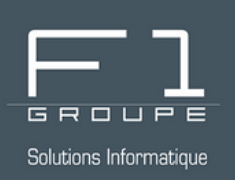

# Travaillez en toute sécurité, même à distance !

Méthode pas à pas pour vous connecter au VPN de votre entreprise en toute simplicité.

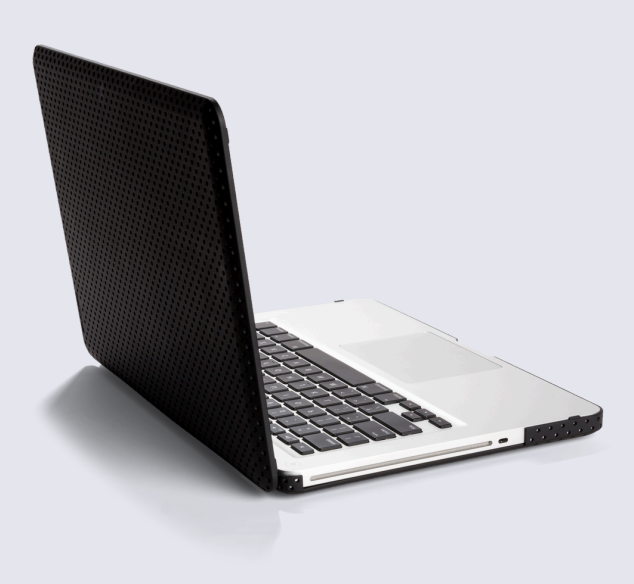

### SOMMAIRE

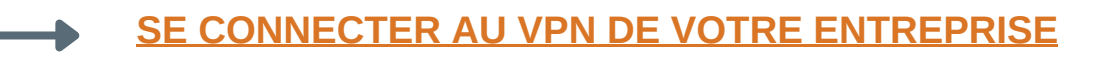

- <u>Connexion à OpenVPN Connect</u>
- <u>Connexion SANS solution de double authentification</u>
- <u>Connexion AVEC la double authentification WatchGuard Authpoint</u>

#### SE DÉCONNECTER DU VPN DE VOTRE ENTREPRISE

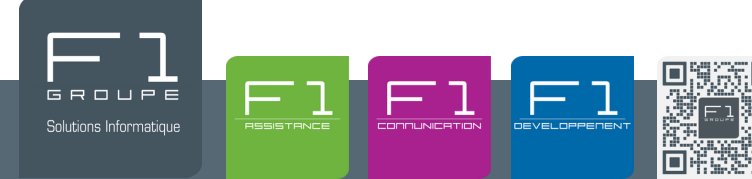

#### SE CONNECTER AU VPN DE VOTRE ENTREPRISE CONNEXION À OPENVPN CONNECT

### ÉTAPE 1 : LANCER L'APPLICATION

Sur le bureau de votre poste de travail, double-cliquez sur l'icône OpenVPN Connect. Une fenêtre s'ouvrira.

#### ÉTAPE 2 : CONNEXION AU VPN

#### **DEUX SITUATIONS PEUVENT SE PRÉSENTER À VOUS :**

#### 1 - Votre profil n'existe pas encore :

- ----> Cela peut être le cas lors d'une 1ère connexion.
- → Vous verrez alors s'afficher à l'écran les messages suivants :

|                                                                                                    | OpenVPN Connect                            |          |
|----------------------------------------------------------------------------------------------------|--------------------------------------------|----------|
| OpenVPN Inc. Data Collection, Use<br>And Retention                                                                                                    | Get connected                              |          |
| OpenVPN Inc. presents our updated<br>policies to transparently show how we<br>collect, use, or retain your data. By clearly<br>and openly presenting the terms of our<br>policies we hope to maintain the trust and<br>confidence of all our valued customers. Our<br>priority is to educate and make it easy for<br>customers to understand what data we<br>collect, why we collect it, and how we use<br>it.<br><br>APP DATA USAGE | URL UPL<br>Type Server Address or Cloud ID | OAD FILE |
| OpenVPN Connect is used to create VPN<br>tunnels that connect to Access Servers,<br>Community OpenVPN Servers, and any<br>other third-party service that works with<br>the OpenVPN protocol. OpenVPN Inc. does<br>not have control over these servers, and<br>the data policy of each of these servers are                                                                                                    | • What's my URL?                           |          |
| AGREE                                                                                                    | NEXT                                       |          |

Contactez notre équipe F1 GROUPE pour qu'elle crée votre profil :

• Pour un suivi de votre demande en temps réel, vous pouvez créer un ticket via notre Formulaire de demande d'assistance

Retrouvez également ce formulaire sur notre page web : https://www.f1-groupe.fr/outils-clients/

Par téléphone : 04 42 93 06 98

#### 2 - Votre profil existe déjà :

- Vous connecter SANS solution de double authentification
- Vous connecter AVEC la double authentification WatchGuard AuthPoint

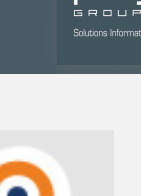

QgranNPN Conneci

#### SE CONNECTER AU VPN DE VOTRE ENTREPRISE SANS SOLUTION DE DOUBLE AUTHENTIFICATION

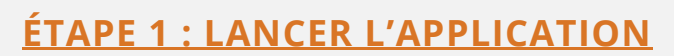

Sur le bureau de votre poste de travail, double-cliquez sur l'icône OpenVPN Connect. Une fenêtre s'ouvrira.

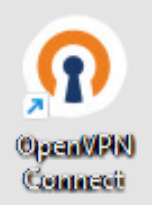

#### ÉTAPE 2 : CONNEXION AU VPN SANS DOUBLE AUTHENTIFICATION

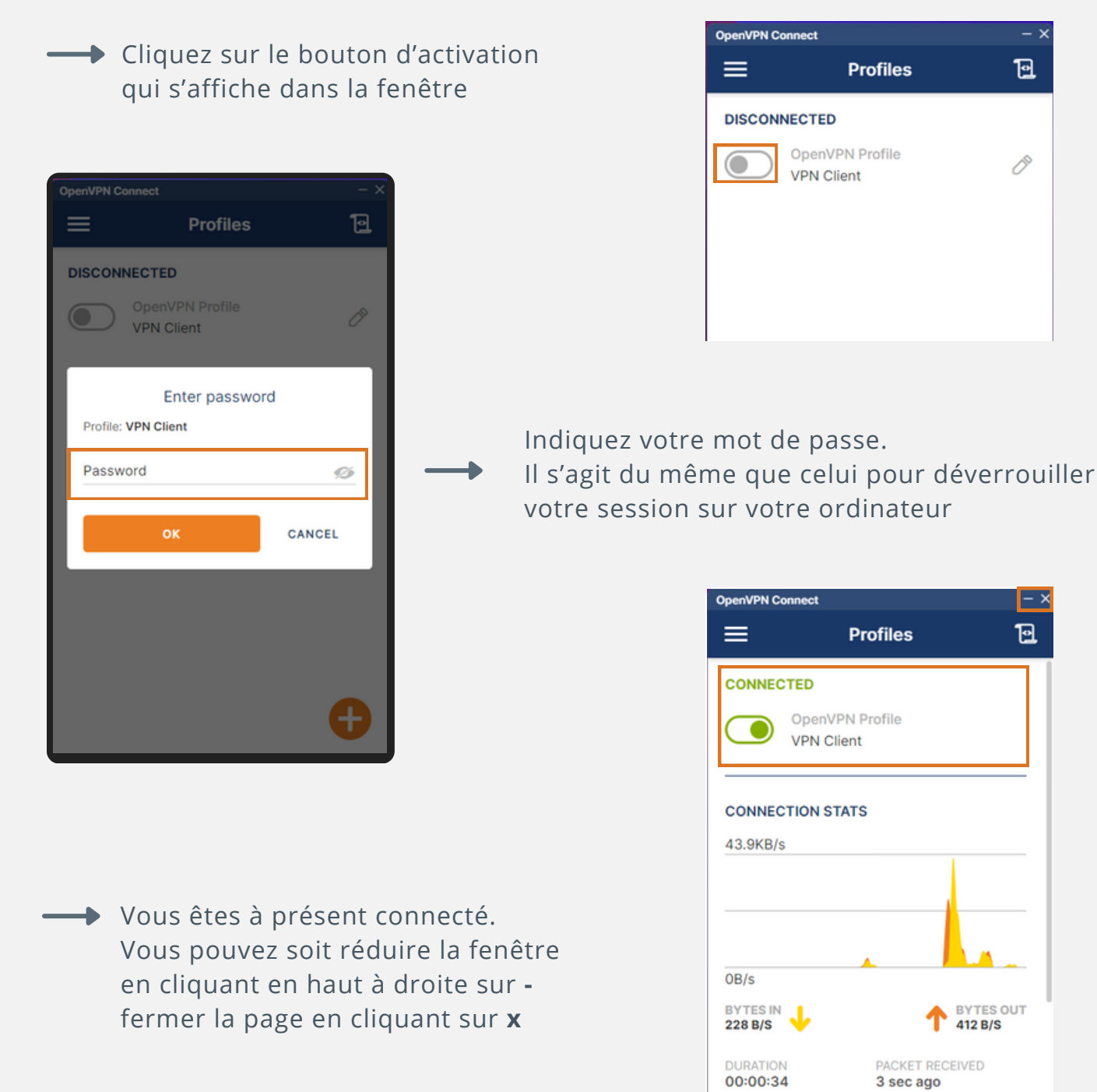

YOU

maint-hermitage

#### SE CONNECTER AU VPN DE VOTRE ENTREPRISE AVEC LA DOUBLE AUTHENTIFICATION AUTHPOINT

Si la méthode de double authentification WatchGuard Authpoint *by* F1 GROUPE a été intégrée dans la solution de votre entreprise, voici les étapes à suivre :

#### ÉTAPE 1 : LANCER L'APPLICATION

"Refuser".

Sur le bureau de votre poste de travail, double-cliquez sur l'icône OpenVPN Connect. Une fenêtre s'ouvrira.

#### ÉTAPE 2 : CONNEXION AU VPN AVEC WATCHGUARD AUTHPOINT MFA

Au lancement de **OpenVPN Connect**, suite à la saisie de votre identifiant et de votre mot de passe, vous Multi-factor authentication êtes redirigé vers la solution de double Type "p" to receive a push notification or type authentification WatchGuard Authpoint (MFA) pour your one-time password une authentification supplémentaire. Response ٣ La notification suivante s'affiche : END CANCEL Deux méthodes d'authentification s'offrent à vous : 1. MÉTHODE PUSH : • <u>Ce que cela veut dire</u> : vous recevrez une Kejeter Nom Entreprise notification PUSH de l'application Authpoint sur votre smartphone, qui permettra de vous authentifier. • Action à réaliser pour valider votre identité : Essayez-vous de vous 1- Allez dans la notification OpenVPN Connect sur identifier? votre ordinateur, veuillez saisir la lettre "p" dans la Nom Utilisateur case "Response". Heure: 29 nov. 2024 à 15:24 Origine : FR, Firebox, Firebox-F1-Siege 2- Ouvrez la notification Push que vous avez reçu sur votre smartphone. 3- Vérifiez les détails de la demande de connexion (comme l'heure et l'emplacement). 4- Si les informations sont correctes, appuyez sur "Approuver" pour valider la connexion. 5- Si les informations ne sont pas correctes ou si vous REFLISER APPROUVER n'êtes pas à l'origine de la demande, appuyez sur

QaranNPN

Conneci

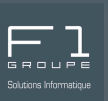

#### 2. MÉTHODE OTP (ONE-TIME PASSWORD) :

- <u>Ce que cela veut dire</u> : vous recevrez un code à usage unique (OTP) sur votre smartphone via l'application Authpoint. Ce code est à reproduire dans OpenVPN Connect pour vous authentifier.
- Action à réaliser pour valider votre identité :

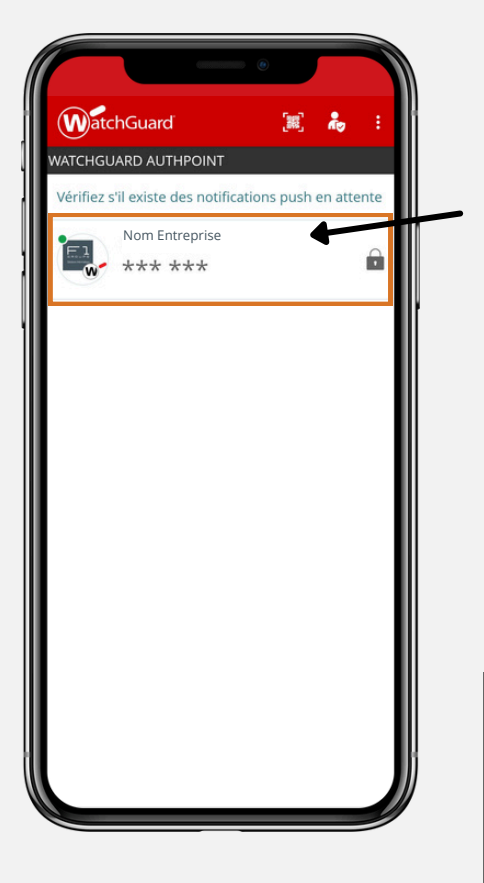

1- Ouvrez l'application WatchGuard AuthPoint sur votre smartphone.

2- Sélectionnez le compte pour lequel vous souhaitez générer un code OTP. Authentifiez-vous.

3- Un code à usage unique (OTP) de 6 chiffres apparaîtra à l'écran. Ce code est valide pour une durée limitée (généralement 30 secondes).

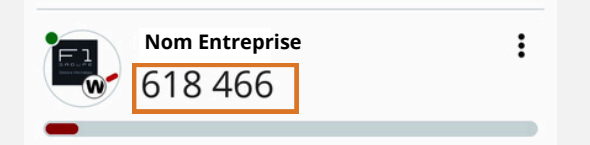

#### Multi-factor authentication

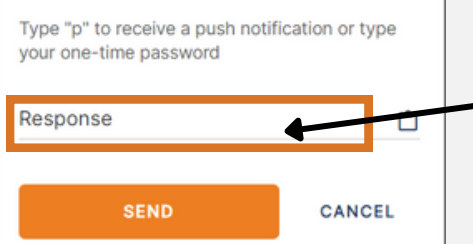

4- Recopiez le code à 6 chiffres de l'application Authpoint pour l'insérer dans la case "Response" de votre notification OpenVPN Connect sur votre ordinateur.

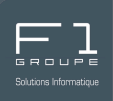

Il est préférable de se déconnecter du VPN avant de fermer votre ordinateur. Ainsi voici les étapes à suivre :

| Dans la barre de tâches de votre ordinateur, <b>cliquer</b> l'ice                 | ône 😨 . 💽 😨 🔁 🕼                                                                                      |
|-----------------------------------------------------------------------------------|----------------------------------------------------------------------------------------------------|
| L'application s'ouvre, décochez le bouton que<br>vous avez activé auparavant.     | CONNECTED<br>OpenVPN Profile<br>VPN Client                                                           |
| Confirmez la demande de déconnexion en<br>cliquant sur le bouton <b>CONFIRM</b> . | Disconnect VPN<br>You will be disconnected from:<br>VPN Client<br>Don't show again<br>CONFIRM CANCEL |
| Le bouton d'activation apparaît alors de nouveau<br>déconnecté.                   | DISCONNECTED<br>OpenVPN Profile<br>VPN Client                                                        |

 Vous savez à présent comment vous connecter et vous déconnecter au VPN de votre entreprise.